Statistická analýza dat v psychologii I Úvod do práce s jamovi Semináře 2-4

# Popisné statistiky a z-skóry

jamovi Stats. Open. Now.

## Obsah

- Četnosti
- Míry centrální tendence a variability
- Zobrazení rozložení
  - Normální rozložení
- Z-skóry
- (Robustní deskriptivy v modulu WALRUS)

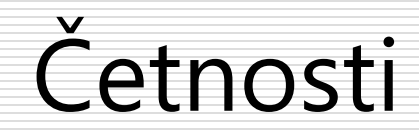

#### Exploration – Descriptives

# Četnosti lze zobrazit zaškrtnutím možnosti N ve Statistics

### Př.: Po "měření" extraverze nás zajímá, kolik bylo ve vzorku mužů a kolik žen.

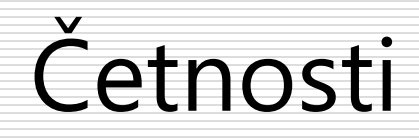

Vybereme cílovou proměnnou (Extraverze) a rozdělíme pomocí pohlaví

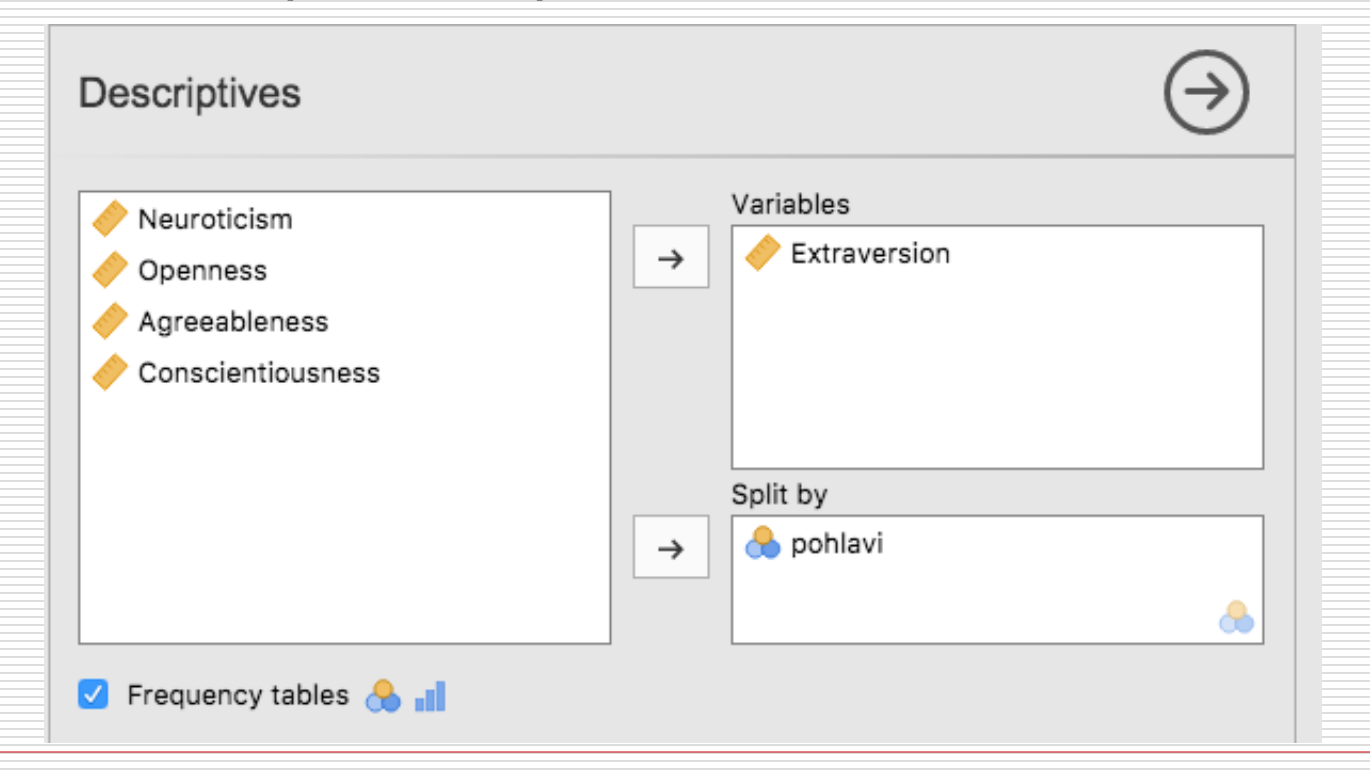

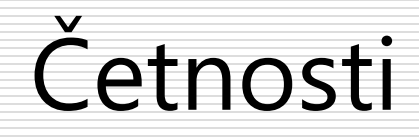

#### Ve vzorku je 202 mužů a 298 žen. Nenašel se nikdo, kdo by pohlaví nevyplnil.

|         | pohlavi | Extraversion |
|---------|---------|--------------|
| N       | muž     | 202          |
|         | žena    | 298          |
| Missing | muž     | 0            |
|         | žena    | 0            |

# Míry centrální tendence a variability

#### Exploration – Descriptives

Vybereme proměnnou, jejíž centrální tendence a variabilita nás zajímá

| Descriptives                                                                                         | $\overline{\ }$            |
|----------------------------------------------------------------------------------------------------|----------------------------|
| <ul> <li>Extraversion</li> <li>Openness</li> <li>Agreeableness</li> <li>Conscientiousness</li> </ul> | Variables<br>→ Neuroticism |
|                                                                                                    | → Split by                 |

# Míry centrální tendence a variability

# Ve Statistics zadáme konkrétní míry centrální tendence a variability, které nás zajímají

| ✓ Statistics                  |                  |
|-------------------------------|------------------|
| Sample Size                   | Central Tendency |
| N Missing                     | 🖌 Mean           |
| Percentile Values             | 🖌 Median         |
| ✓ Quartiles                   | Mode             |
| Cut points for 4 equal groups | Sum              |
| Dispersion                    | Distribution     |
| 🕑 Std. deviation 🕑 Minimum    | Skewness         |
| 🗌 Variance 🕑 Maximum          | Kurtosis         |
| Range S. E. Mean              |                  |
|                               |                  |

# Míry centrální tendence a variability

Svůj zrak upřeme vpravo, kde se nám zobrazil výstup, a obdivujeme ladné křivky APA formátu

#### Descriptives

|                    | Neuroticism |
|--------------------|-------------|
| Mean               | 2.83        |
| Median             | 2.80        |
| Standard deviation | 0.453       |
| Minimum            | 1.65        |
| Maximum            | 4.38        |
| 25th percentile    | 2.52        |
| 50th percentile    | 2.80        |
| 75th percentile    | 3.10        |

# Zobrazení rozložení

### Exploration – Descriptives

- Rozložení lze zobrazit v sekci Plots, která nabízí:
  - Histogramy spolu s možností na nich zobrazit hustotu dat (density)
  - Boxploty, opět s možností zobrazit hustotu dat skrze violin plot a s možností do grafu přidat jednotlivé případy jako body
  - Sloupcové grafy

# Zobrazení rozložení

### Př. Zajímá nás rozložení extraverze u mužů a u žen.

Vybereme proměnnou, rozdělíme podle pohlaví a zvolíme některou z možností

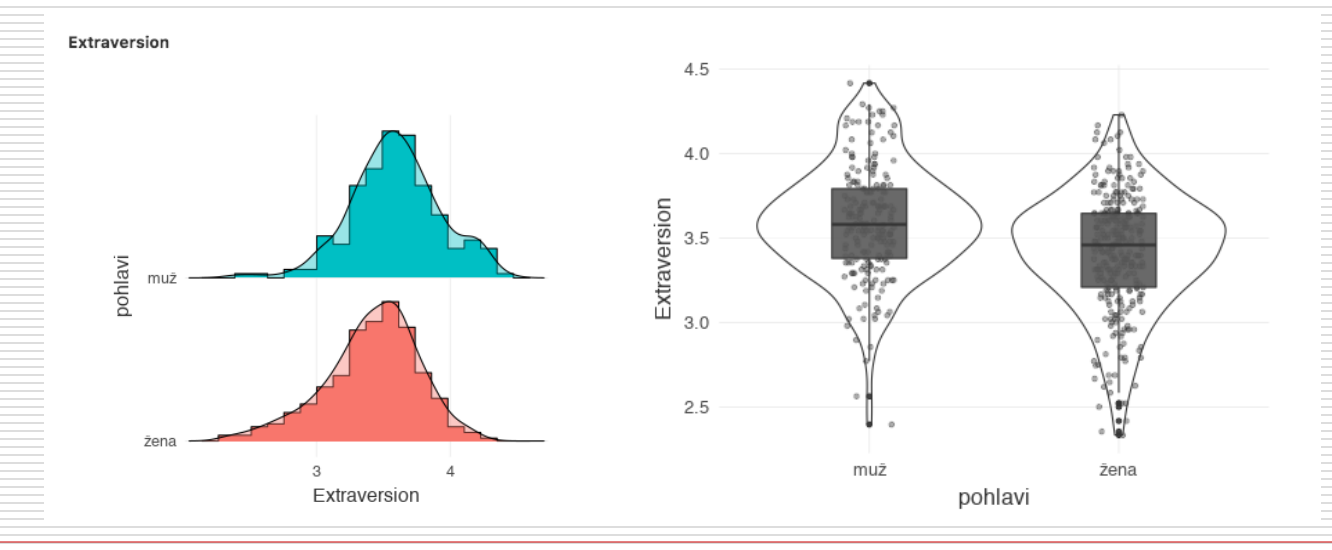

# Normální rozložení

- jamovi nabízí několik způsobů ověření normality rozložení:
  - Vizuálně pomocí histogramů
  - Pomocí hodnot zešikmení (skewness) a špičatosti (kurtosis) v panelu Statistics u Descriptives

| Extraversion |
|--------------|
| -0.388       |
| 0.528        |
|              |

# Normální rozložení

Pomocí statistických testů v rámci ověřování předpokladů analýz, které normalitu očekávají Zvolíme např. jednovýběrový t-test

Normality

Tes v nabídce t-tests a Hy zaškrtneme

O

2

| ne Sample T-Test                                                         |                                       | $\ominus$ |
|--------------------------------------------------------------------------|---------------------------------------|-----------|
| Neuroticism<br>Openness<br>Agreeableness<br>Conscientiousness<br>pohlavi | Dependent Variables<br>→ Extraversion |           |
| sts                                                                      | Additional Statistics                 |           |
| Student's                                                                | Mean difference                       |           |
| Bayes factor                                                             | Effect size                           |           |
| Prior 0.707                                                              | Confidence interval                   |           |
| Mann-Whitney U                                                           | Interval 95 %                         |           |
| pothesis                                                                 | Descriptives plots                    |           |
| Test value 0                                                             | Assumption Checks                     |           |
| • ≠ Test value<br>) > Test value<br>) < Test value                       | Vormality                             |           |

# Normální rozložení

Hodnota p menší než .05 se tradičně interpretuje jako ukazatel odchylky od normálního rozložení.

Tento postup je však nejméně spolehlivý, samotný test pro ověření normality nikdy nestačí.

| Test of Normalit                                                              | Test of Normality (Shapiro-Wilk) |                |  |
|-------------------------------------------------------------------------------|----------------------------------|----------------|--|
|                                                                               | W                                | р              |  |
| Extraversion                                                                  | 0.986                            | <.001          |  |
| Note. A low p-value suggests a<br>violation of the assumption of<br>normality |                                  | ests a<br>n of |  |

Z-skóry

# Z-skóry vytvoříme pomocí New computed variable (viz předchozí prezentace)

Ve Functions vybereme dvojklikem funkci Z

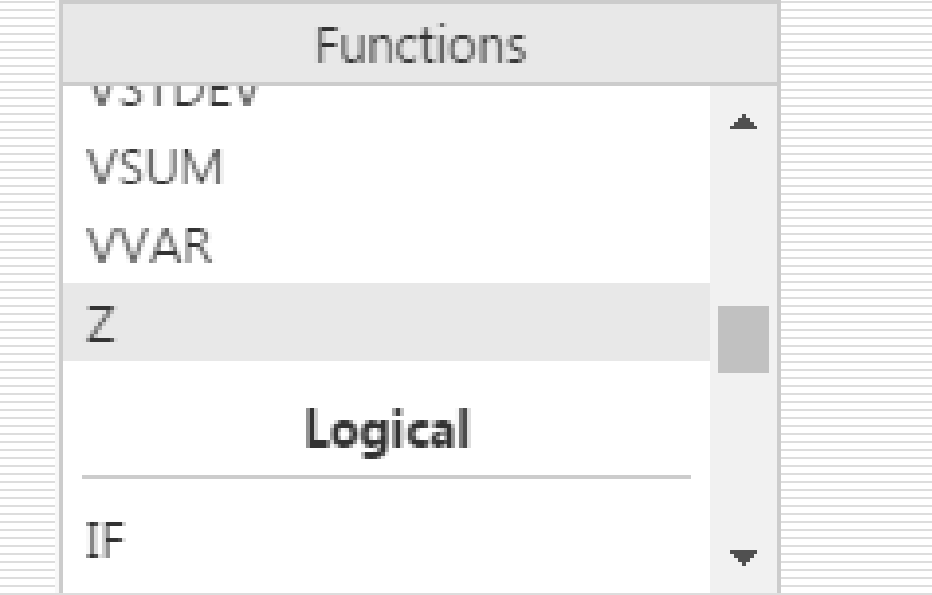

Z-skóry

#### Ve Variables vybereme proměnnou, jejíž Zskóry chceme spočítat

| Variables         |          |  |
|-------------------|----------|--|
| Neuroticism       | <u>+</u> |  |
| Extraversion      |          |  |
| Openness          |          |  |
| Agreeableness     |          |  |
| Conscientiousness |          |  |

Vzorec tedy vypadá: = Z(Neuroticism)

Z-skóry

Odklikneme fajfku vpravo nahoře

V naší datové matici se zobrazí nová proměnná obsahující z-skóry

**~**)

| ƒ Z_Neuroti |  |
|-------------|--|
| -0.767      |  |
| -0.491      |  |
| -0.031      |  |
| 0.153       |  |
| 0.429       |  |

V případě velmi atypicky rozložených dat přestává být průměr jakožto ukazatel centrální tendence použitelný (zde M =

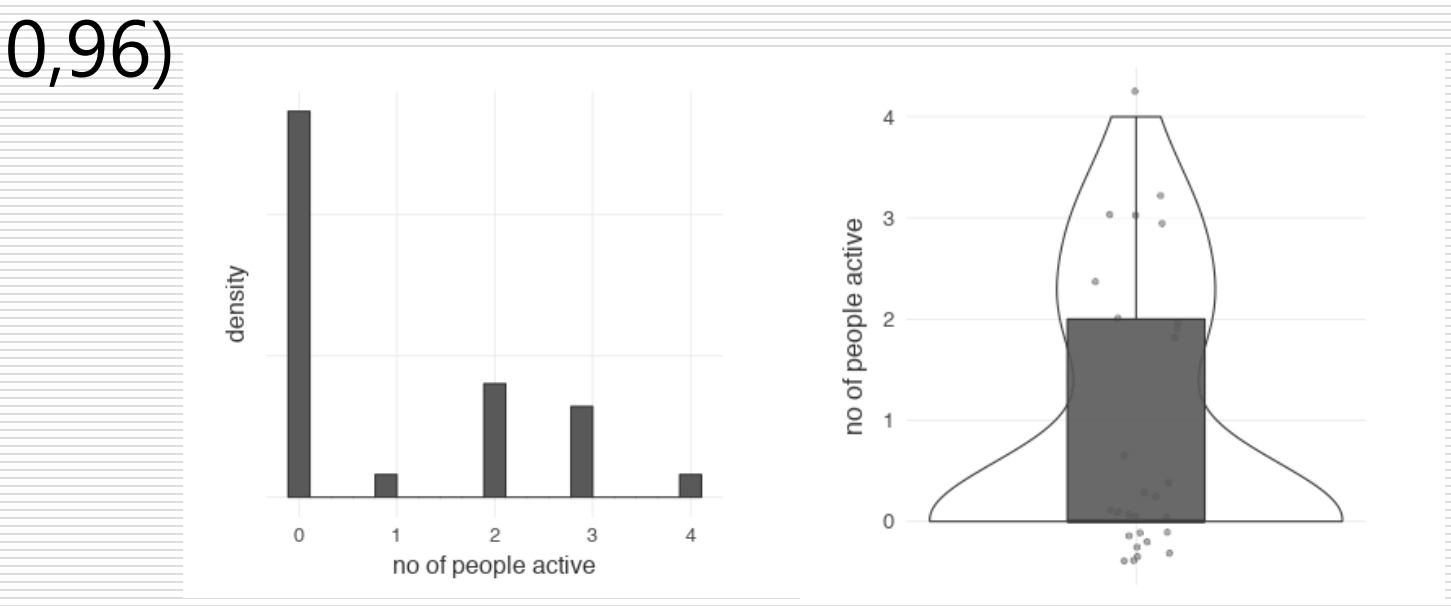

Pomoci může modul Walrus, který lze do programu přidat z jamovi library v menu Modules.

Kromě deskriptiv nabízí také paletu robustních ( = odolných vůči porušení předpokladů) alternativ k tradičním testům

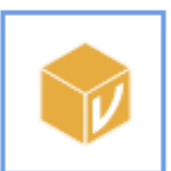

#### Walrus 1.0.2

Jonathon Love, Patrick Mair

A toolbox of common robust statistical tests, including robust descriptives, robust t-tests, and robust ANOVA. Walrus is based on the <u>WRS2 package</u> by Patrick Mair, which is in turn based on the scripts and work of Rand Wilcox. These analyses are described in depth in the book <u>Introduction to</u> <u>Robust Estimation & Hypothesis Testing</u>. Walrus is also <u>available for R</u> from CRAN.

#### INSTALLED

#### Walrus – Robust descriptives

- Vanilla mean poskytuje aritmetický průměr
- Trimmed mean je průměr počítaný na hodnotách, které by v proměnné zůstaly po ostřižení (*trim*) horních a dolních několika procent extrémů
  - Tato procenta se specifikují v Trim proportion, používá se např. 25 % (0.25)

| Robust Descriptives |                      |                |                |
|---------------------|----------------------|----------------|----------------|
|                     |                      |                | SE             |
| no of people active | Mean<br>Trimmed mean | 0.964<br>0.500 | 0.249<br>0.366 |

Walrus dále nabízí:

Medián

Winsorized mean funguje podobně jako trimmed s tím rozdílem, že extrémní konce nahrazuje nejnižší a nejvyšší zbývající hodnotou

| Robust Descriptives |                 |       |       |
|---------------------|-----------------|-------|-------|
|                     |                 |       | SE    |
| no of people active | Winsorized mean | 0.750 | 0.290 |
|                     | Median          | 0.00  | 0.388 |
|                     |                 |       |       |